# TEAMS 매뉴얼

-교수자용-

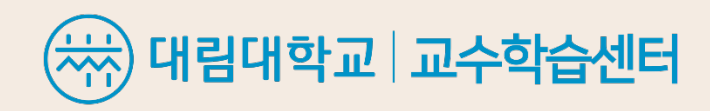

목차

I. 설치 및 가입 방법 ----- 4-5p VI. 모임(회의) 메시지 기능 --- 17-18p 1. 팀즈 채팅 기능 2. 참가자 다운로드 기능, 손들기 기능 표. 참가자 초대 방법 ----- 11p M. 모임(회의) 녹화 방법 ----- 20p MT. 화면 공유 기능 ----- 22p IV. 채널(강좌) 개설 방법 ---- 13p *V. 모임(회의) 생성 방법 ---- 15p* IX. 모임(회의) 종료 ----- 24-25p

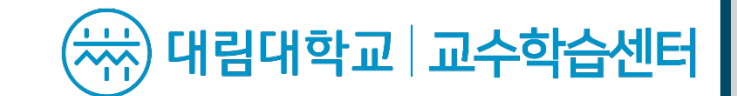

### I.설치 및 가입 방법

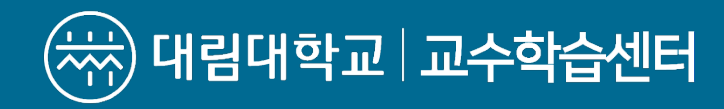

- I. 설치 및 가입 방법
  - 1. 'Microsoft Teams' 사이트에 접속 후,

     다운로드 합니다.

### 2. Microsoft Teams 실행하면 다음과 같은 창이 보입니다.

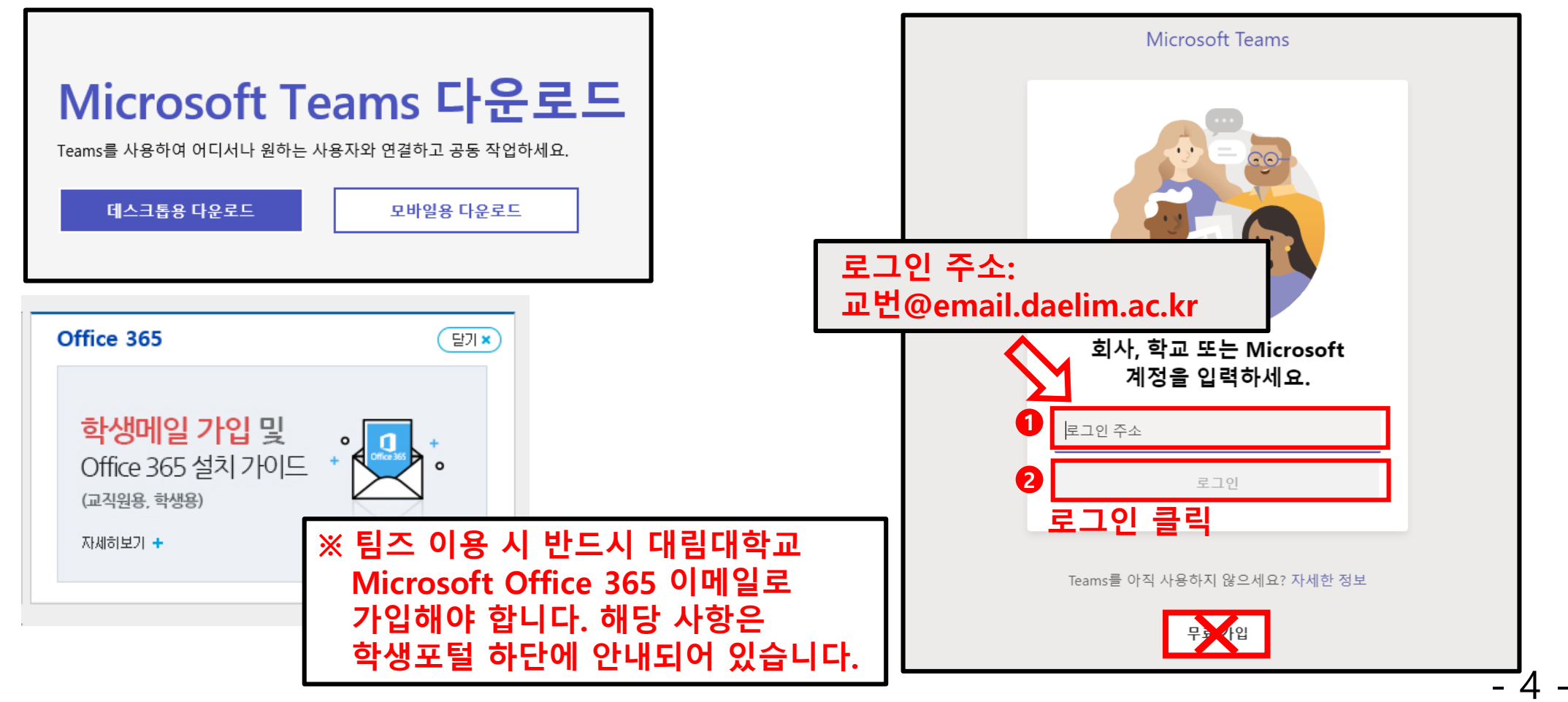

I. 설치 및 가입 방법

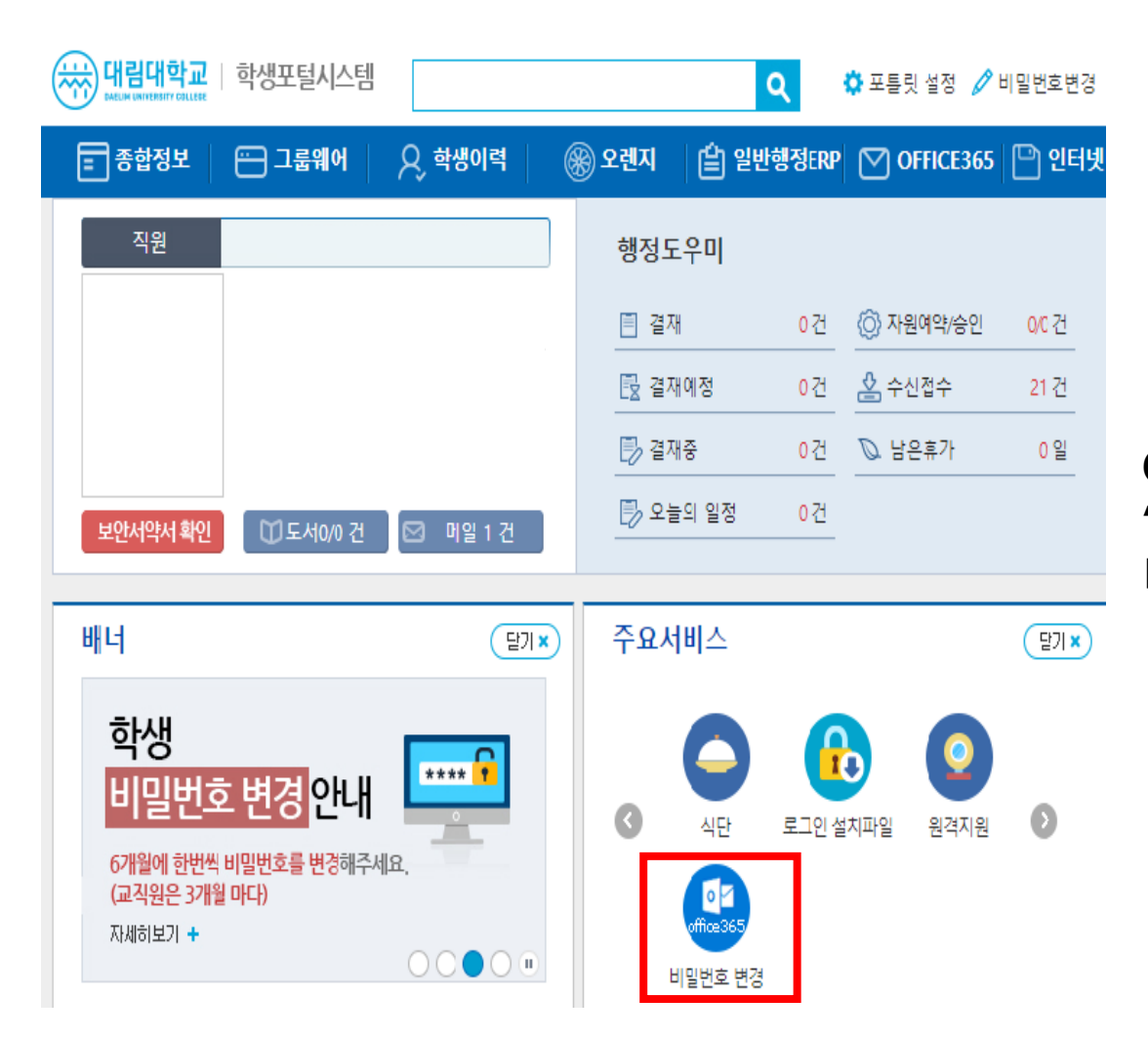

#### Office 365 비밀번호 변경방법은 학생포털 시스템 '주요서비스' 배너에서 '비밀번호 변경'을 통해 비밀번호를 변경할 수 있습니다.

## 표. 팀 만들기

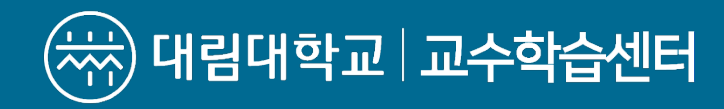

표. 팀 만들기

### 1. 팀즈에 로그인을 하면 보이는 창입니다. 해당 페이지에서 팀 만들기를 선택합니다.

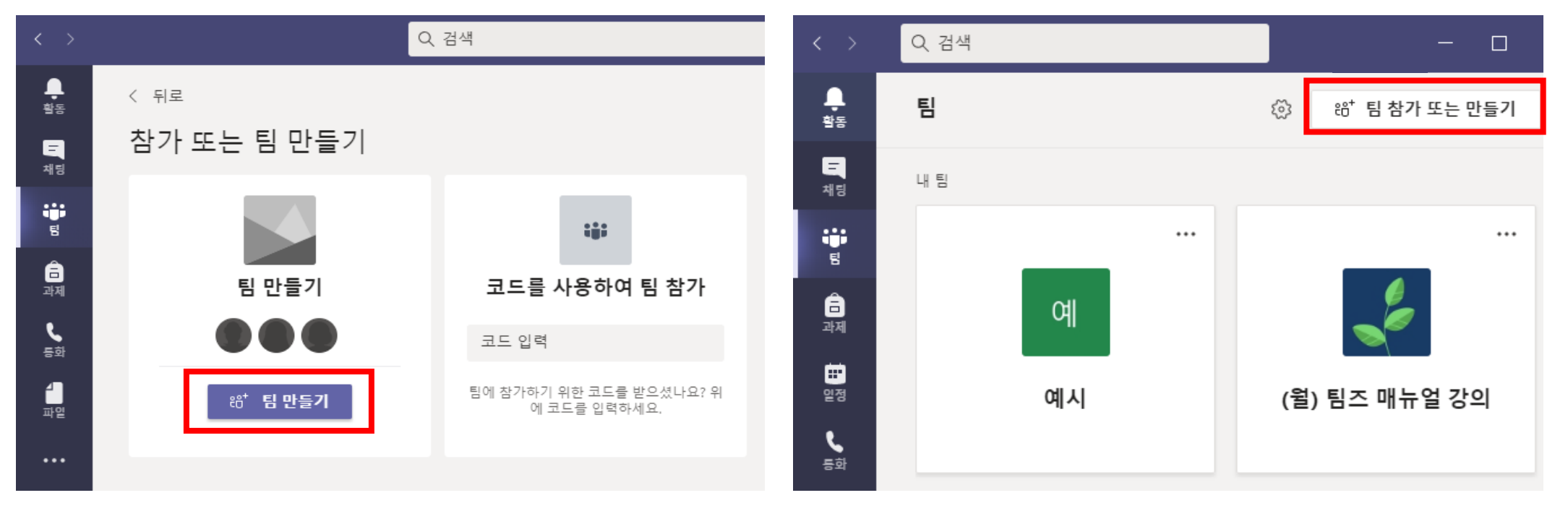

팀즈를 처음 사용해보는 경우에 보이는 창입니다.

팀을 생성해본 적이 있는 경우에 보이는 창입니다.

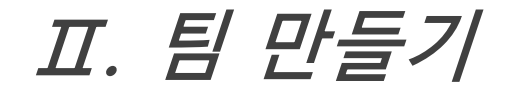

### 2. 팀 유형 중 '수업'을 선택합니다.

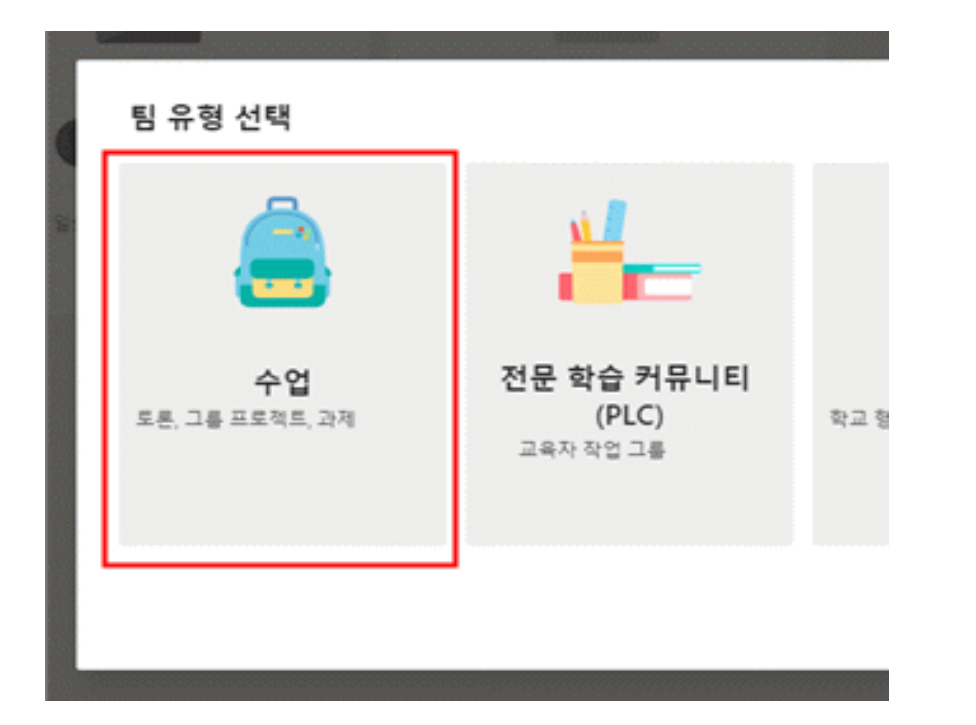

### 3. 과목명을 입력한 후 '다음'을 클릭합니다.

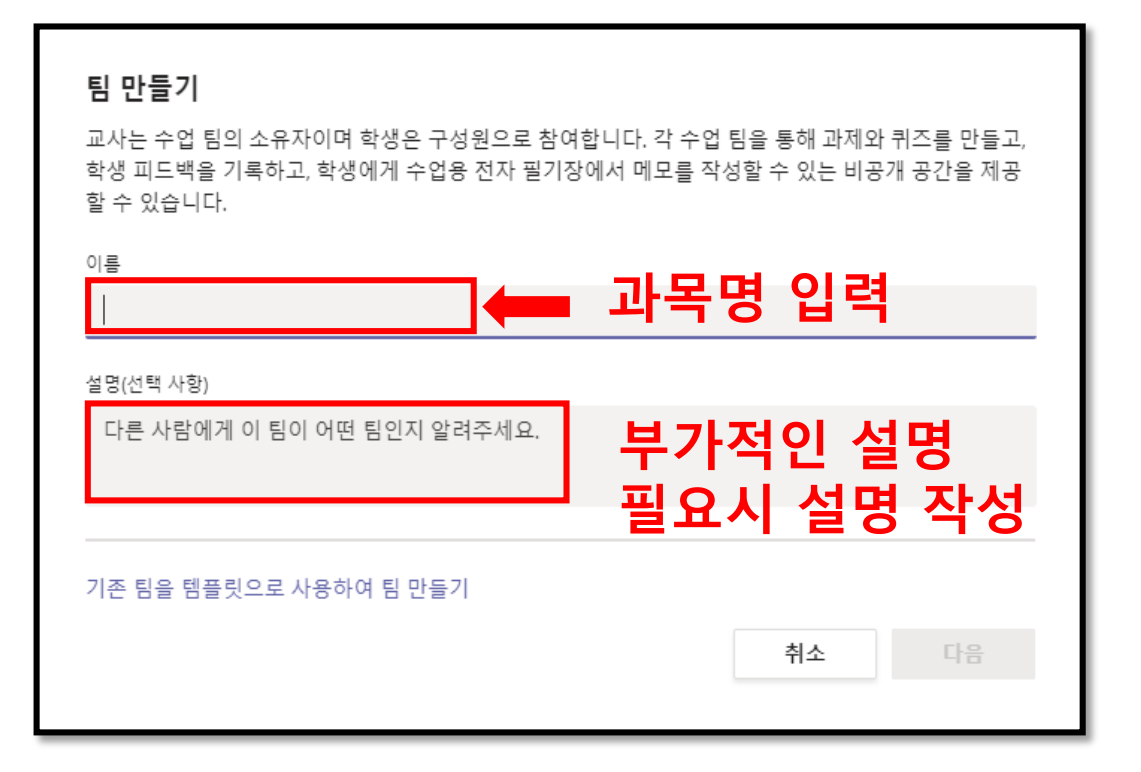

표. 팀 만들기

### 4. 사람 추가에서 '건너뛰기'를 클릭합니다.

| 사람을 "팀즈 매뉴얼"에 추가<br><sup>학생 교사</sup> |      |
|--------------------------------------|------|
| 학생 검색                                | 추가   |
| 이름을 입력하여 학교의 그룹, 메일 그룹 또는 개인을 선택합니다. |      |
|                                      |      |
|                                      | 건너뛰기 |

참가자(학생) 초대 방법은 따로 안내해 드립니다. 해당사항의 페이지는 11p입니다.

### 5. 팀 생성이 완료되었습니다.

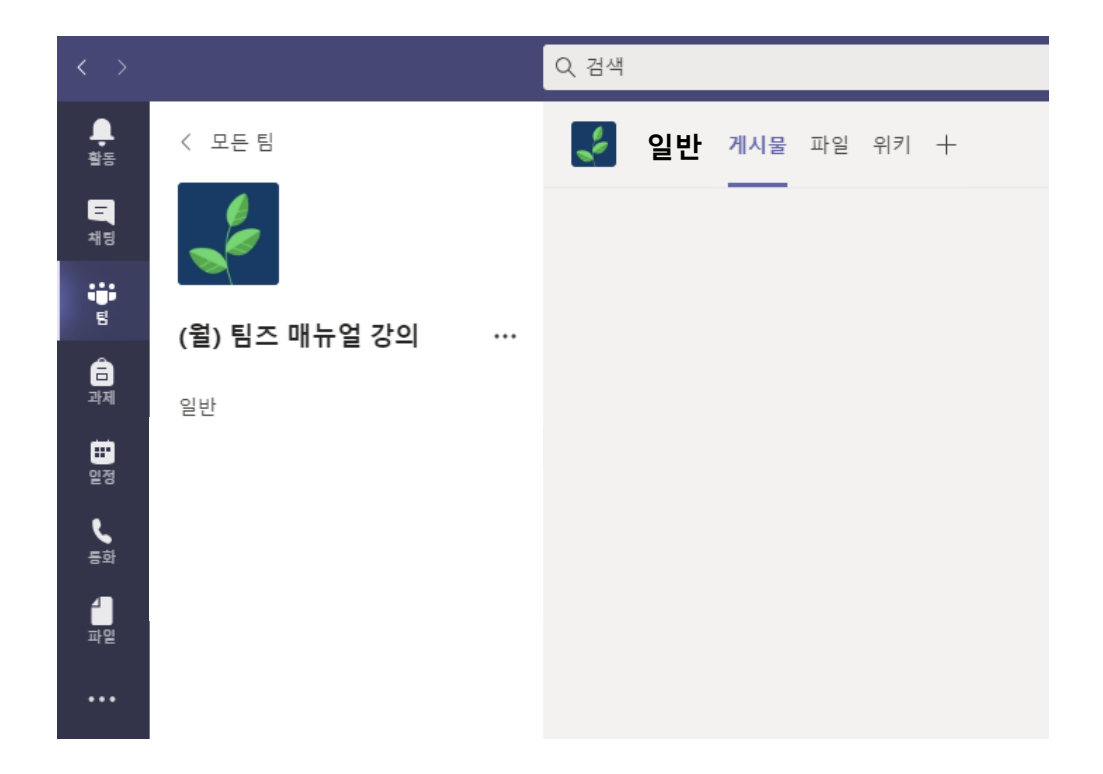

# 표. 참가자 초대 방법

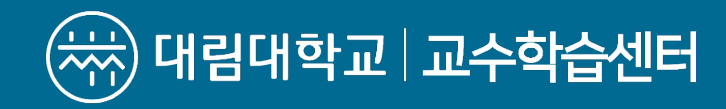

표. 참가자 초대하기

### 1. '팀 관리'를 선택합니다.

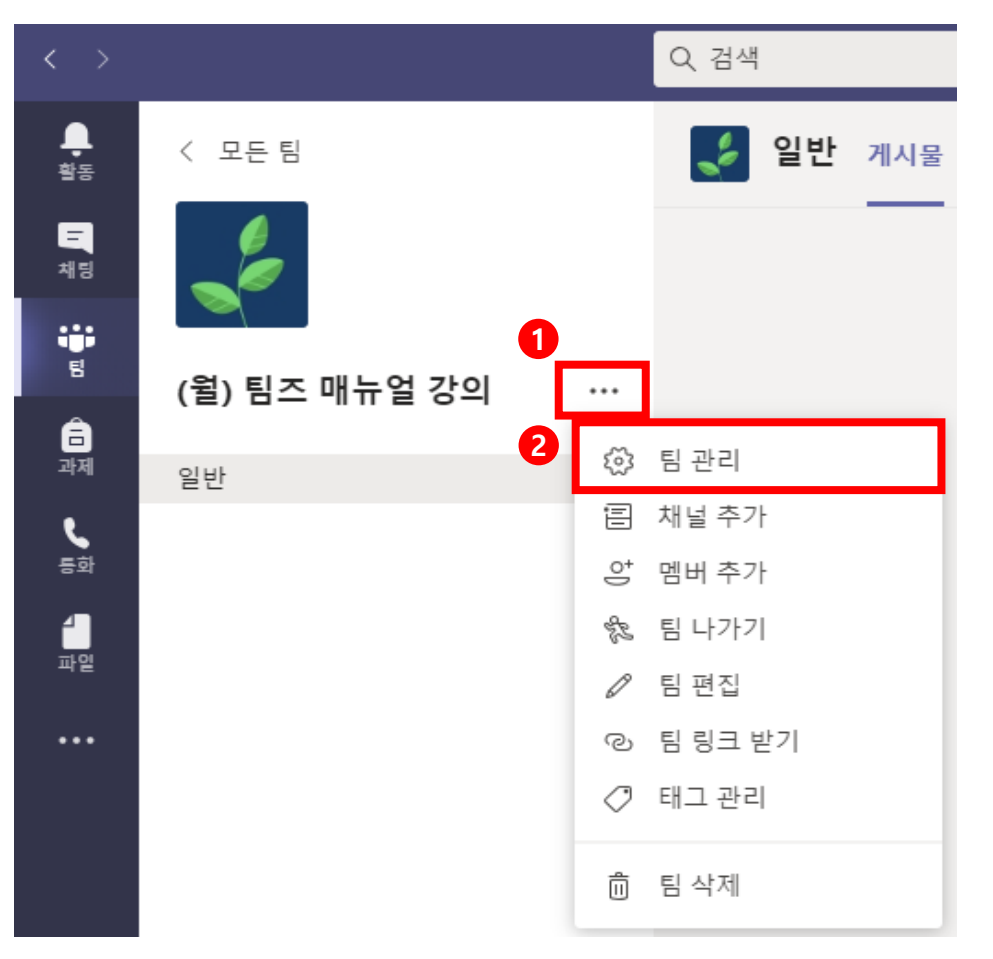

### 2. 설정에서 '팀 코드'를 생성하여 참가자에게 전달합니다.

| Q 검색                           |                                                                      |                        | - 🗆 >      |
|--------------------------------|----------------------------------------------------------------------|------------------------|------------|
| (월) 팀즈 매뉴 일<br>2021년 1학기 교수학습센 | <b>걸 강의 …</b><br>터, 원격수업 운영 도우미                                      |                        | © <b>E</b> |
| 멤버 보류 중인 요청 채널 설정              | 분석 앱                                                                 |                        |            |
| ▶ 팀테마                          | 테마 선택                                                                |                        |            |
| → 구성원 권한                       | 채널 생성, 앱 추가 등을 활성화합니다.                                               |                        |            |
| ▶ 게스트 사용 권한                    | 채널 만들기 사용                                                            |                        |            |
| ▶ @멘션                          | @팀과 @채널 멘션을 사용할 수 있는 사람을 선!                                          | 택하세요.                  |            |
| - EI코드<br>2                    | 사람들이 직접 팀에 참가할 수 있도록 이 코드를<br>다.<br>생성<br>영고: 계속도는 명 코드로 참가할 수 없습니다. | 공유하세요. 이렇게 하면 참가 요청을 받 | 반지 않습니     |
| ★ 팀코드                          | 사<br>접 팀에 참가할 수 있도록 이 코드를<br>다.                                      | 를 공유하세요. 이렇게 하면 참가 요청을 | : 받지 않습니   |
|                                | w2jm3f0<br>∠"전체화면 ひ 다시설정 前 제거                                        | L 복사                   |            |
|                                | 참고: 게스트는 팀 코드로 참가할 수 없습니다.                                           |                        |            |

- 11 -

# IV.채널(강좌) 개설 방법

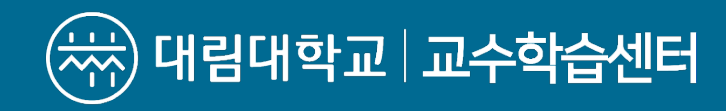

### IV. 채널(강좌) 개설 방법

### 1. '채널 추가'를 선택합니다.

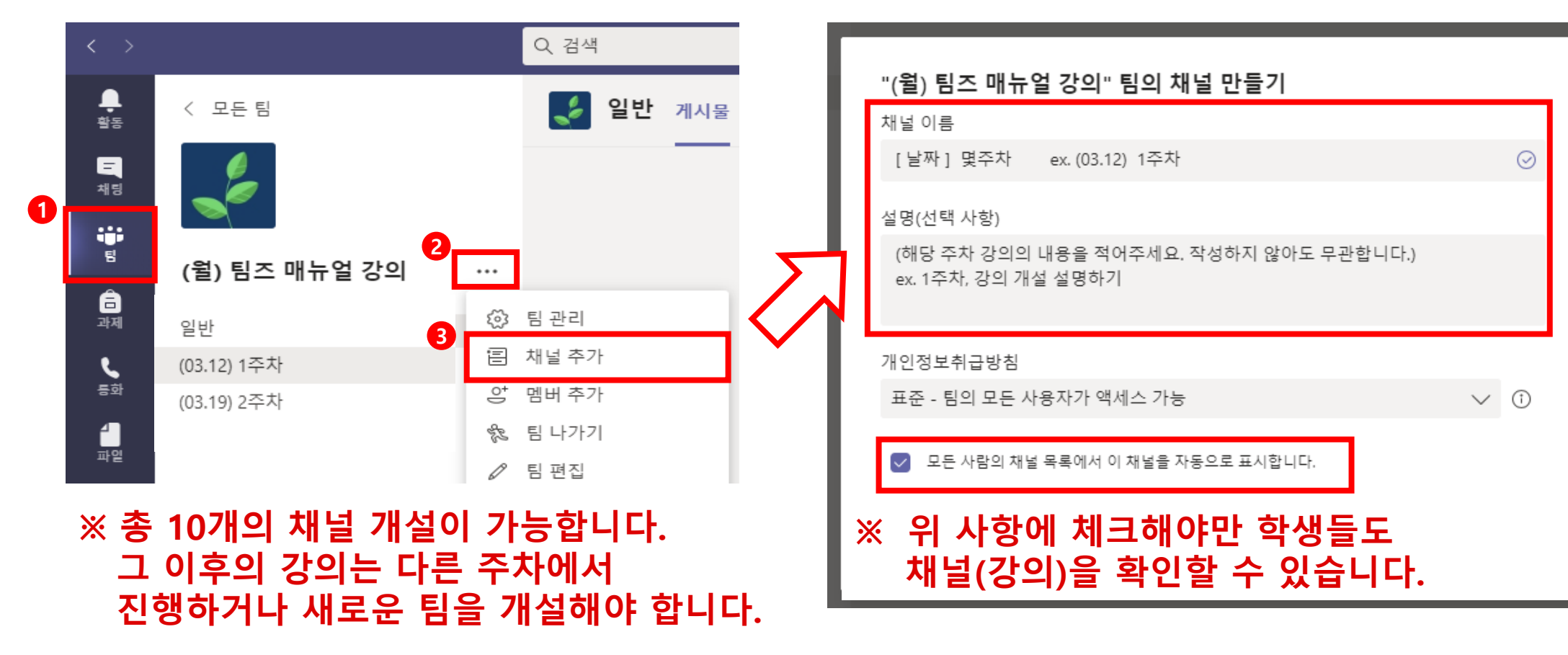

2. 채널 이름과 내용을 작성합니다.

# V. 모임(회의) 생성 방법

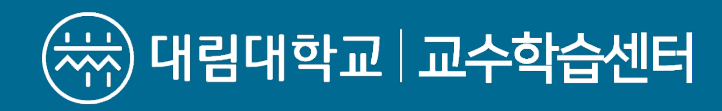

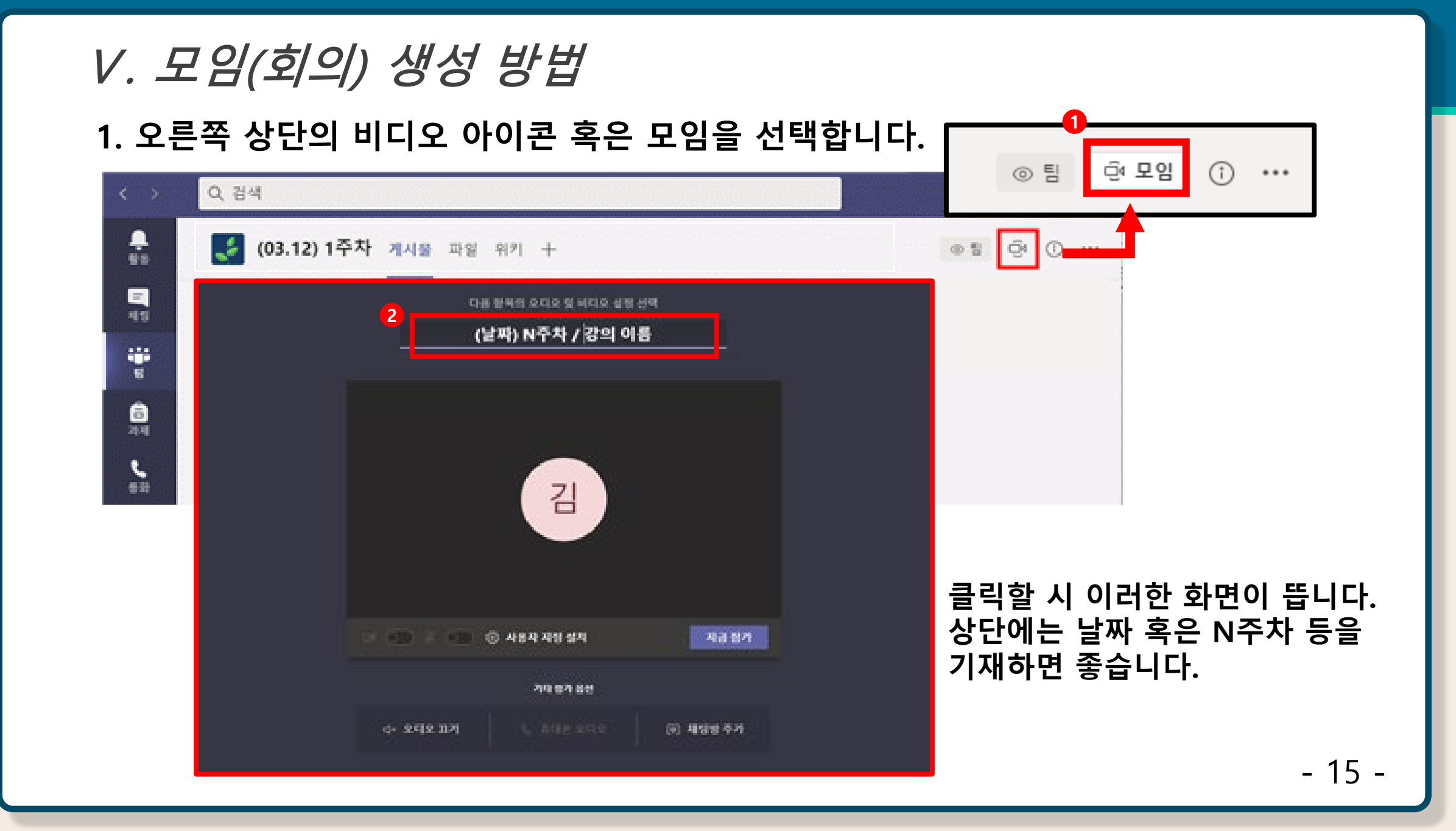

# VI. 모임(회의) 메시지 기능

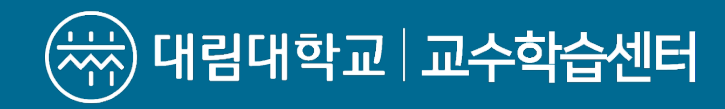

### *VI. 모임(회의) 메시지 기능* 1. 팀즈 채팅 기능

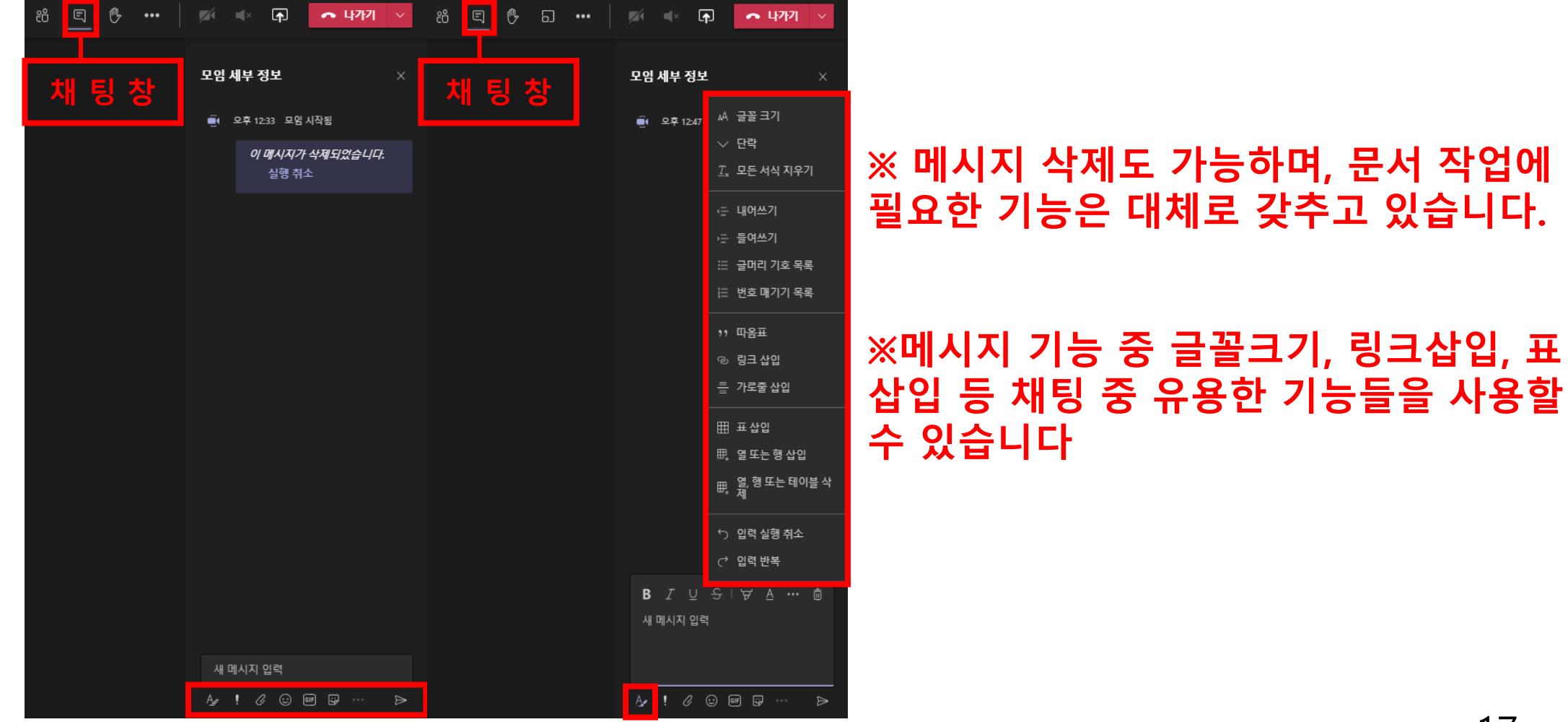

### VI. 모임(회의) 메시지 기능

### 2. 참가자 다운로드 기능, 손들기 기능

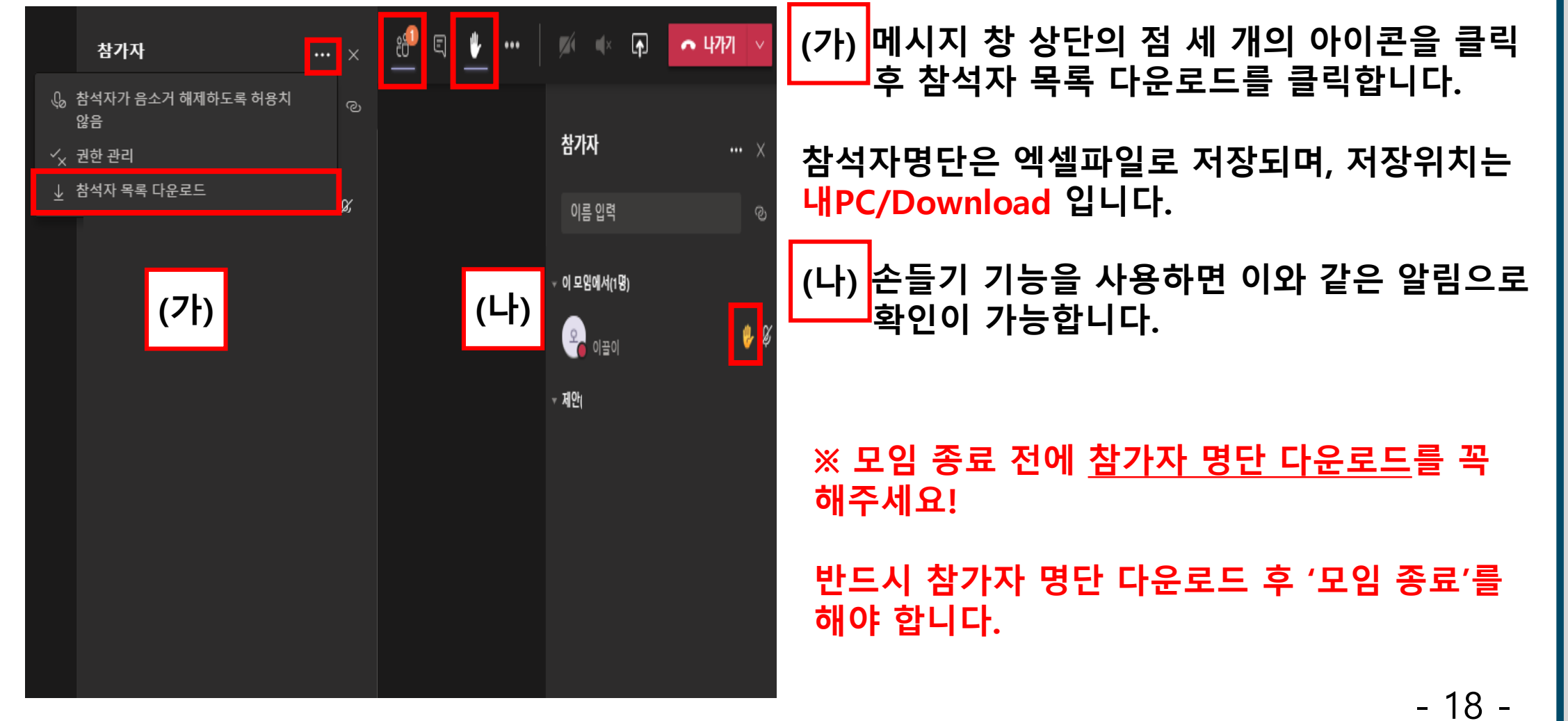

# Ш. 모임(회의) 녹화 방법

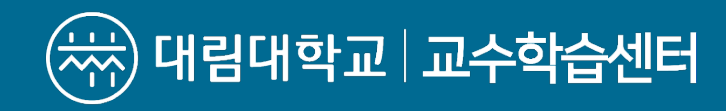

### Ⅶ. 모임(회의) 녹화 방법

### 1. 녹화 시작 및 녹화 중지

| 88 E 🔁 🚥   🎫   | ※ ① ・ ・ ・ ・ ・ ・ ・ ・ ・ ・ ・ ・ ・ ・ ・ ・ ・ ・ |  |
|----------------|-----------------------------------------|--|
| 🔅 장치 설정        |                                         |  |
| ₿ 모임 메모        | (7) 노은 시자 버튼은 느ㄹ며 여사 노히 미 노은이 시자되니다     |  |
| 🕞 모임 세부 정보     | (기) 국금 지역 비는걸 구드한 강경 국외 옷 국금이 지역합니다.    |  |
| 표 갤러리 🗸        | ※ 상단에 있는 기능들이 화면 하단에 나올 수도 있습니다.        |  |
| ⊞ 큰 갤러리(미리 보기) |                                         |  |
| 🮎 함께 모드(미리 보기) | / \\ 누이 조지 비트이 느ㅋ며 여자 누칭 미 누이에 조지되니다.   |  |
| 🗐 포커스          | (나) 녹음 중시 머튼을 구트면 영상 녹와 및 녹음이 중시됩니다     |  |
| ⓒ 라이브 캡션 켜기    |                                         |  |
| ◉ 녹음 시작        | ● 녹음 중지                                 |  |
| ⅲ 다이얼 패드       |                                         |  |
| ☑ 주신 영상 끄기     |                                         |  |

# 歴. 화면 공유 기능

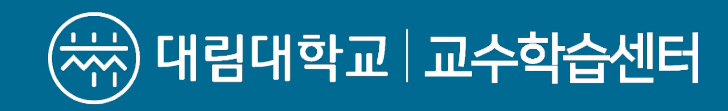

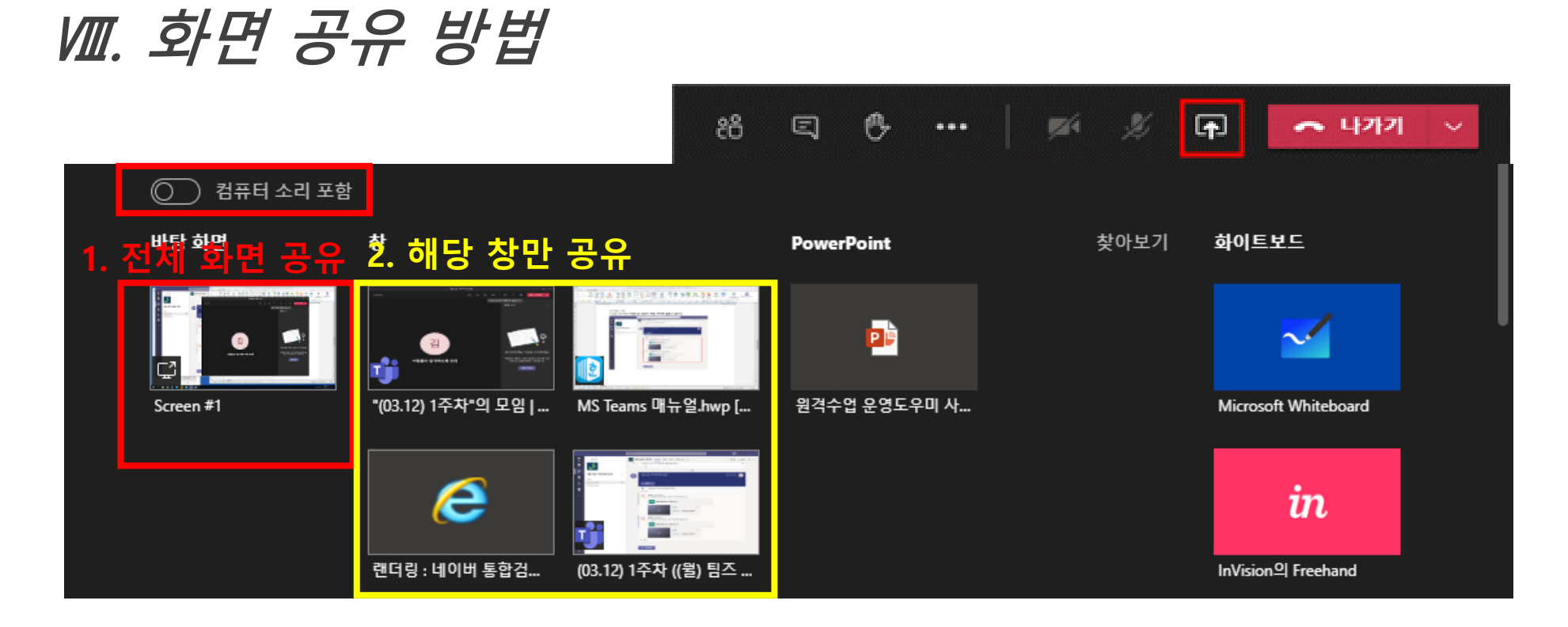

화면 상단에 화면공유 아이콘을 클릭합니다. ※ 화면공유 창에서 '컴퓨터 소리 포함' 기능을 이용하여 녹화 시 영상에 컴퓨터 소리를 포함 또는 포함하지 않을 수 있습니다.

※ 전체화면(바탕화면)공유 시 바탕화면이 그대로 노출돼서 개인정보 노출을 주의해야 합니다.

# IX. 모임(회의) 종료

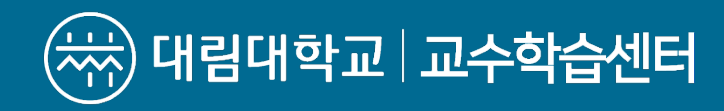

IX. 모임(회의) 종료

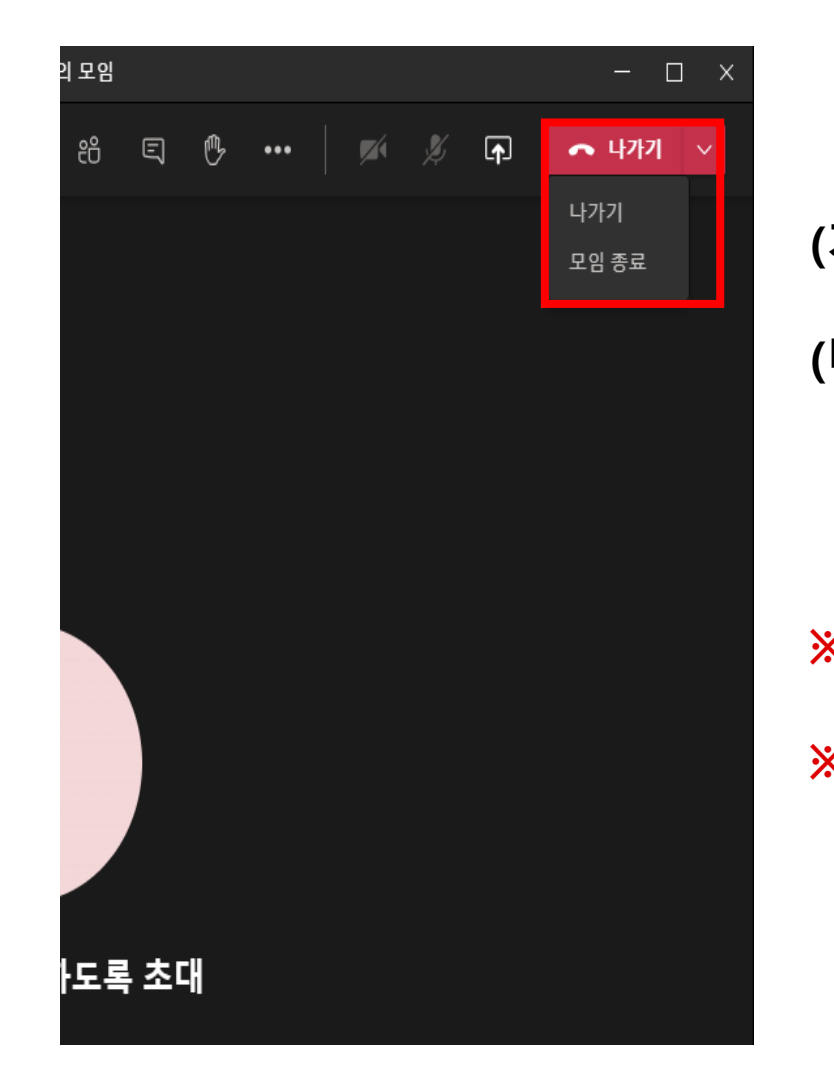

| 가) 나가기: 자신만 종료, 나가지 않은 참여자는 모임에 남아 있습니다 |
|-----------------------------------------|
| 나) 모임 종료: 모임 전체 종료                      |
|                                         |
| <주의사항>                                  |
| ※ 녹화 중이었다면, 꼭 녹화 중지를 한 후에 종료해주세요!       |
| ※ 모임 종료 전에 <u>참가자 명단 다운로드</u> 를 꼭 해주세요! |
|                                         |

- 24 -

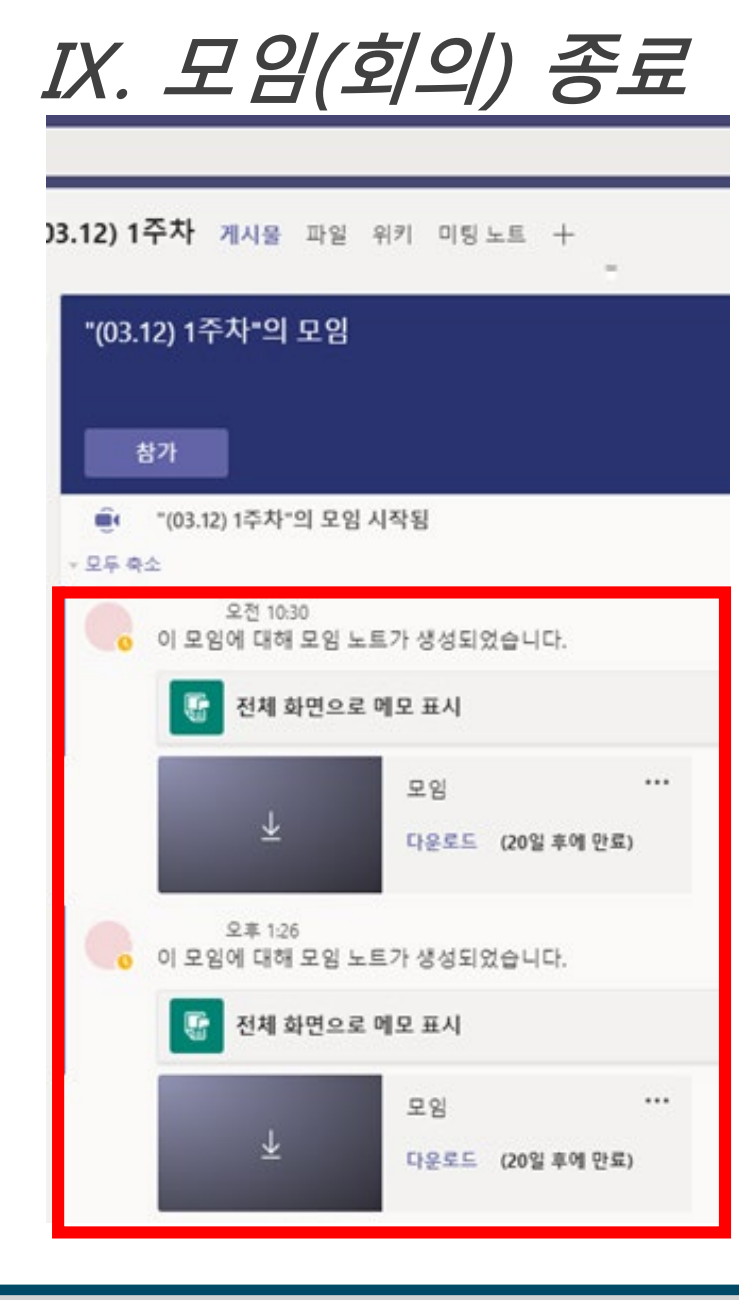

### ※ 영상 다운은 학생들도 가능합니다. 마이크로소프트 정책상 다운로드를 막을 수 없습니다.

#### ※ 영상은 만기 날짜가 있습니다. 업로드를 위해 미리 영상을 다운받아주세요.

### <주의사항>

#### 녹음을 중지하면 자동으로 영상이 해당 주차에 업로드 됩니다.

# 감사합니다.